# 各種分析ツール

LION Tab mini

各種分析ツールでは、フィボナッチ等の分析ツールの描画や比較チャート、価格帯別注文数などの情報表示ができます。

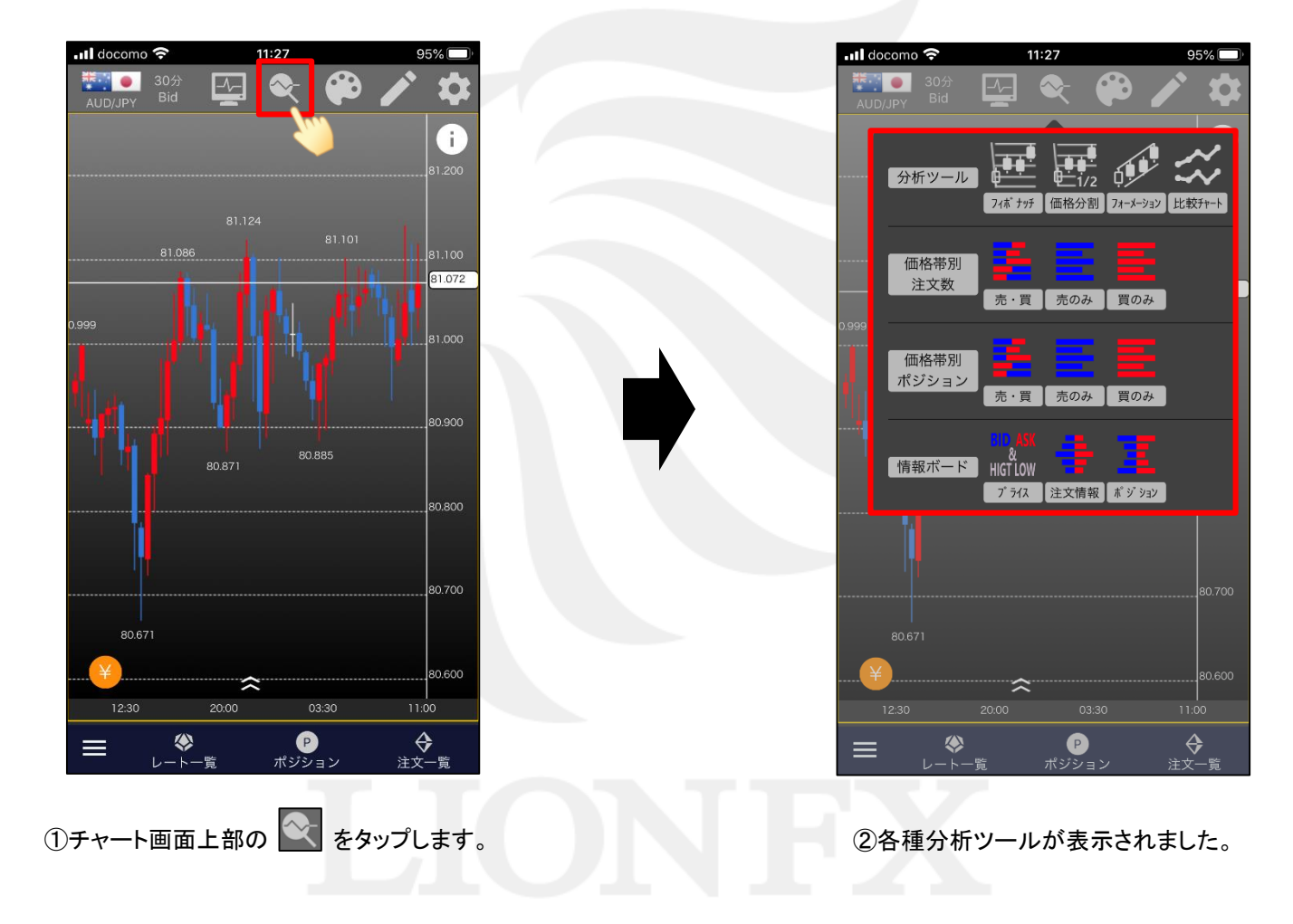

#### ■ 分析 ツール/フィボナッチ・価格分割・フォーメーション

LION Tab mini

チャート上に「フィボナッチ」・「価格分割」・「フォーメーション」を表示することができます。 ※「フィボナッチ」・「価格分割」は、表示されている範囲の高値と安値を判断し、自動的に表示します。 ※「フォーメーション」は直近のチャートの形からパターンを判断し、自動的に表示します。

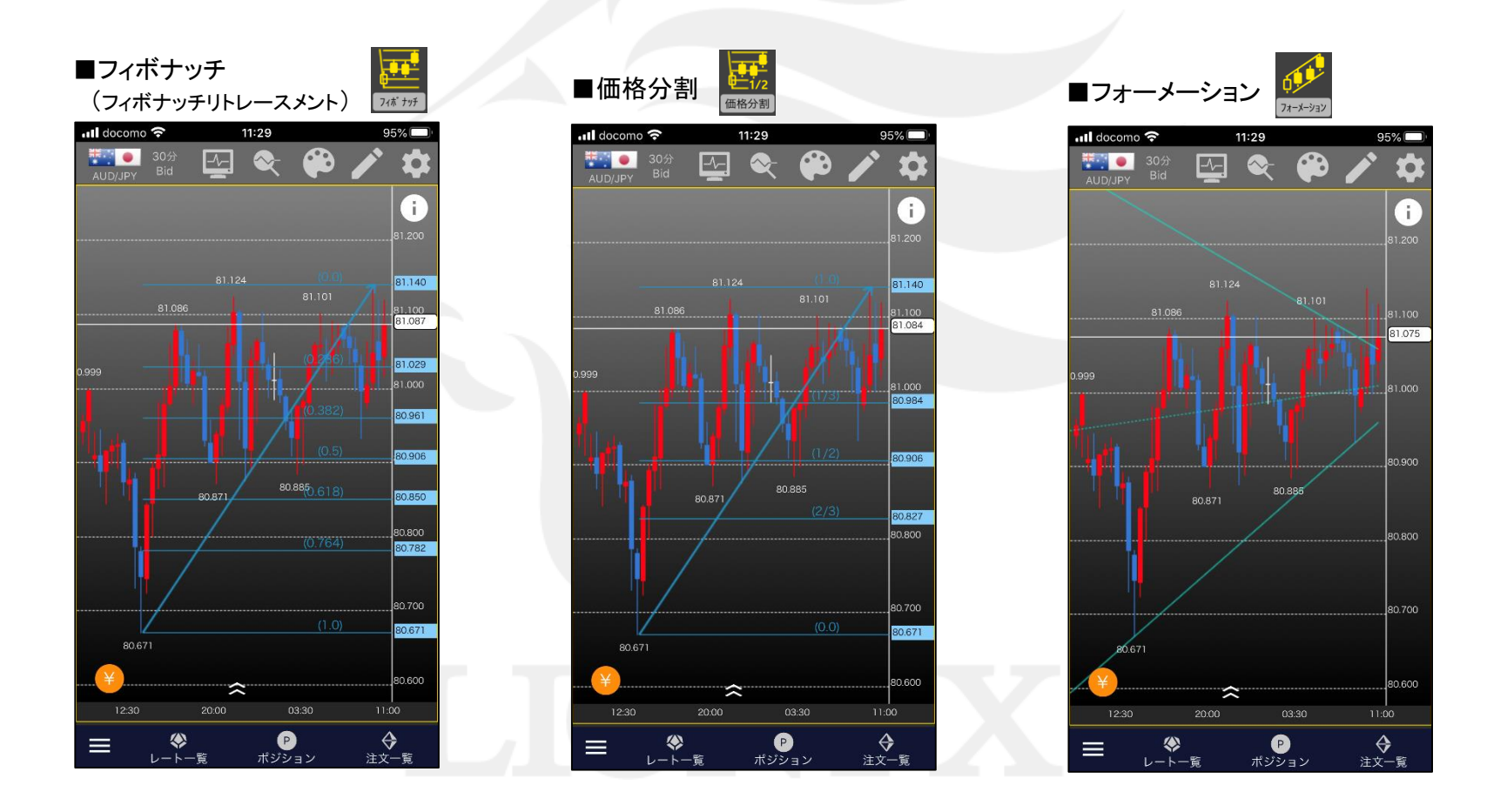

▶

■分析ツール/比較チャート①

他の通貨ペアと比較することができる【比較チャート】を表示することができます。 ※比較チャートはラインチャートで表示されます。

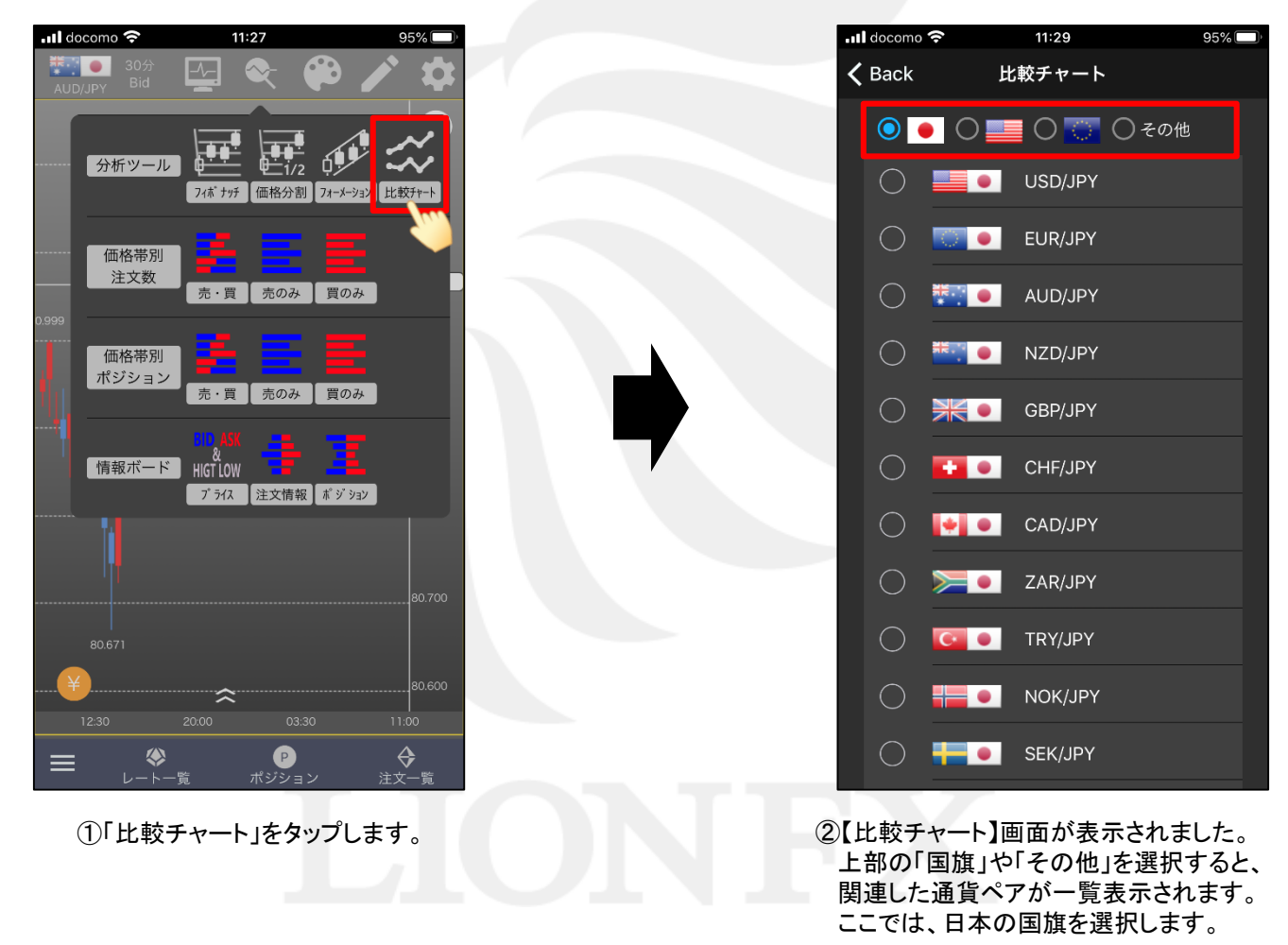

■分析ツール/比較チャート②

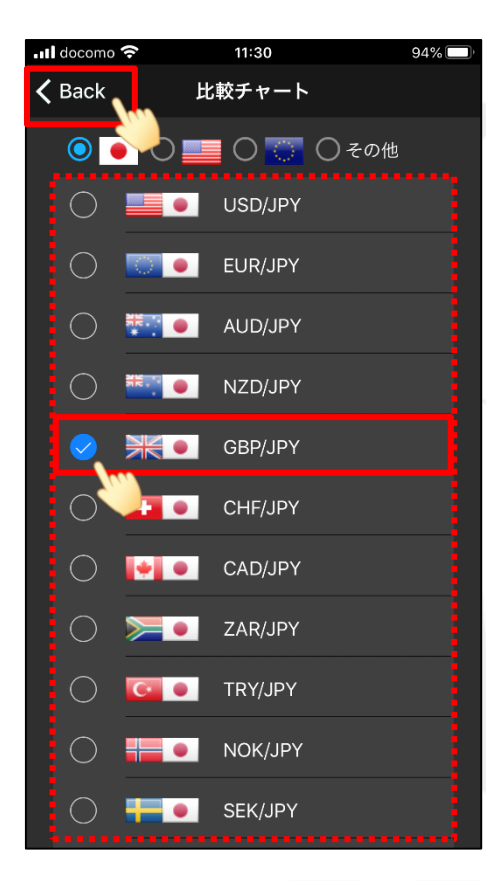

③対円の通貨ペアー覧が表示されました。 比較チャートを表示したい通貨ペアを選択します。 ここでは、「GBP/JPY」に✓を入れます。 画面左上の

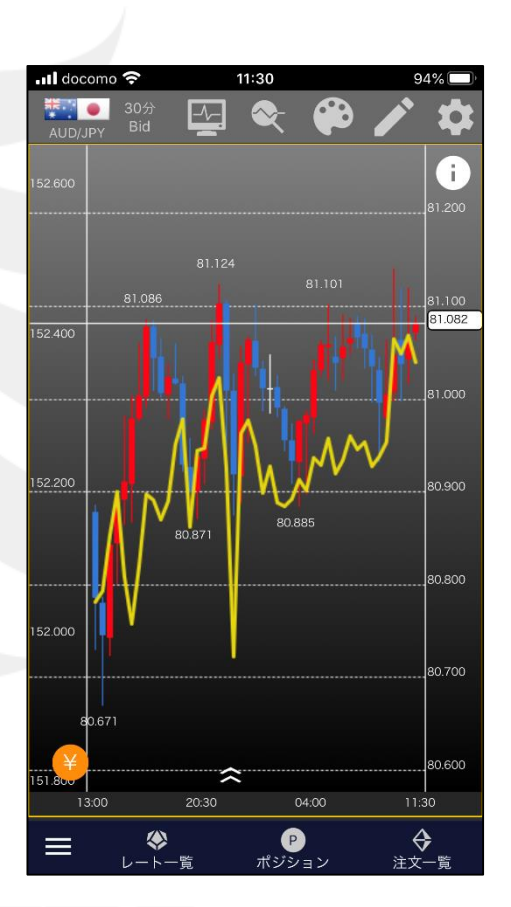

 ④表示していたチャート上に「GBP/JPY」の 比較チャートが表示されました。

►

■分析ツール/比較チャート③

LION Tab mini

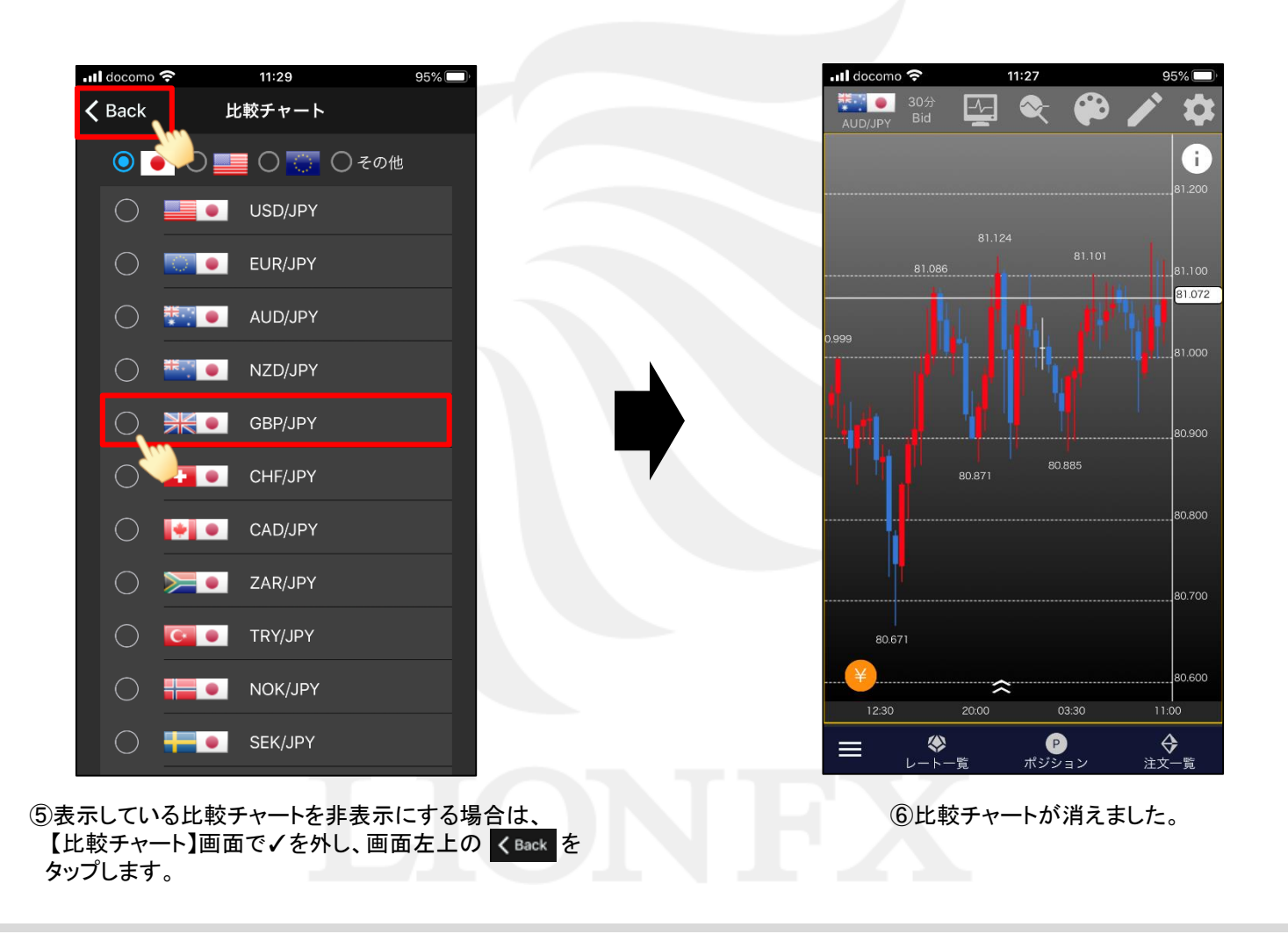

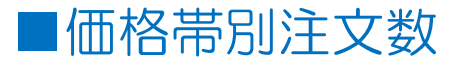

価格帯別にどのくらいの指値や逆指値が発注されているかの割合を3分ごとに集計し表示します。 ※表示される情報は当社のもののみであり、市場全体の注文の割合を表示するものではありません。

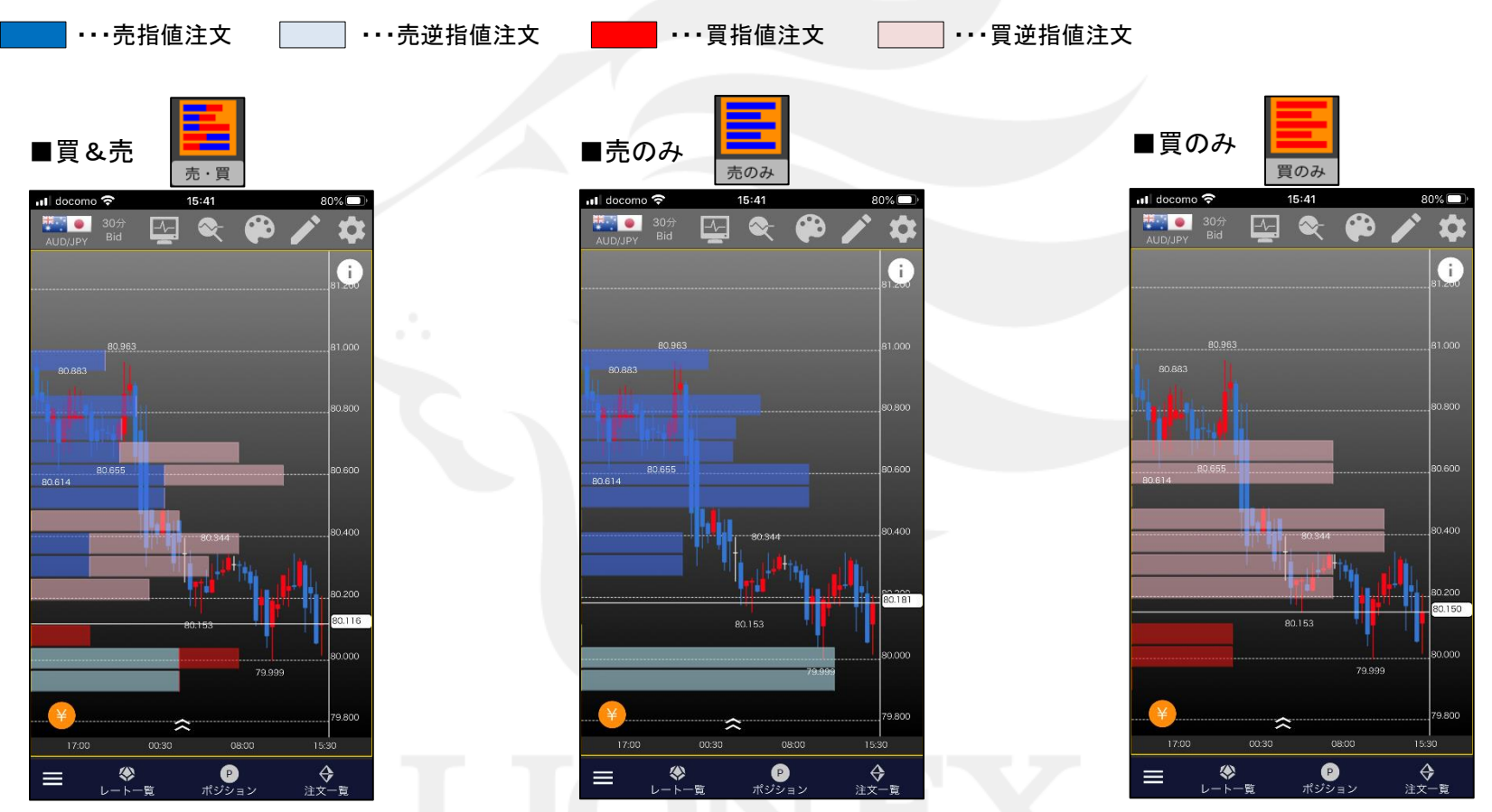

※チャートの表示範囲の中で、一番注文比率の多い価格帯が画面右端まで表示されます。(いちばん長い棒グラフになる) その価格帯を基準にして、ほかの価格帯の比率(棒グラフの長さ)が表示されます。 ※時間足が「Tick」、「10秒足」の場合は表示されません。

Þ

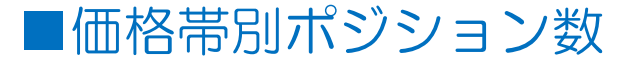

当社のお客様のポジションの割合を3分おきに価格帯ごとに集計し表示します。 ※表示される情報は当社のもののみであり、市場全体のポジションの割合を表示するものではありません。

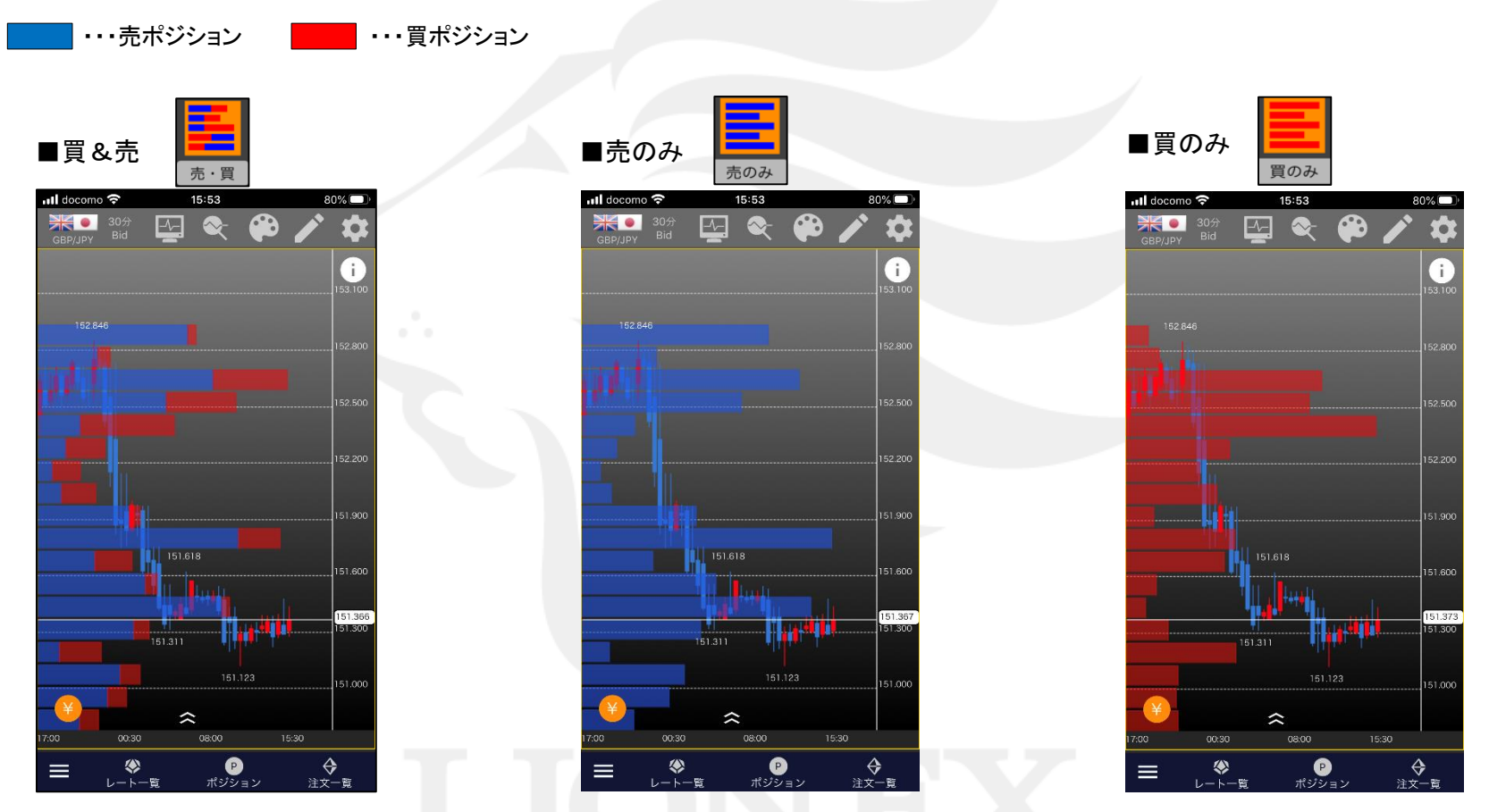

※チャートの表示範囲の中で、一番ポジション数の多い価格帯が画面右端まで表示されます。(いちばん長い棒グラフになる) その価格帯を基準にして、ほかの価格帯の比率(棒グラフの長さ)が表示されます。 ※時間足が「Tick」、「10秒足」の場合は表示されません。

Þ.

■情報ボード/プライス

プライスでは、現在値、高値、安値、前日比を確認できます。

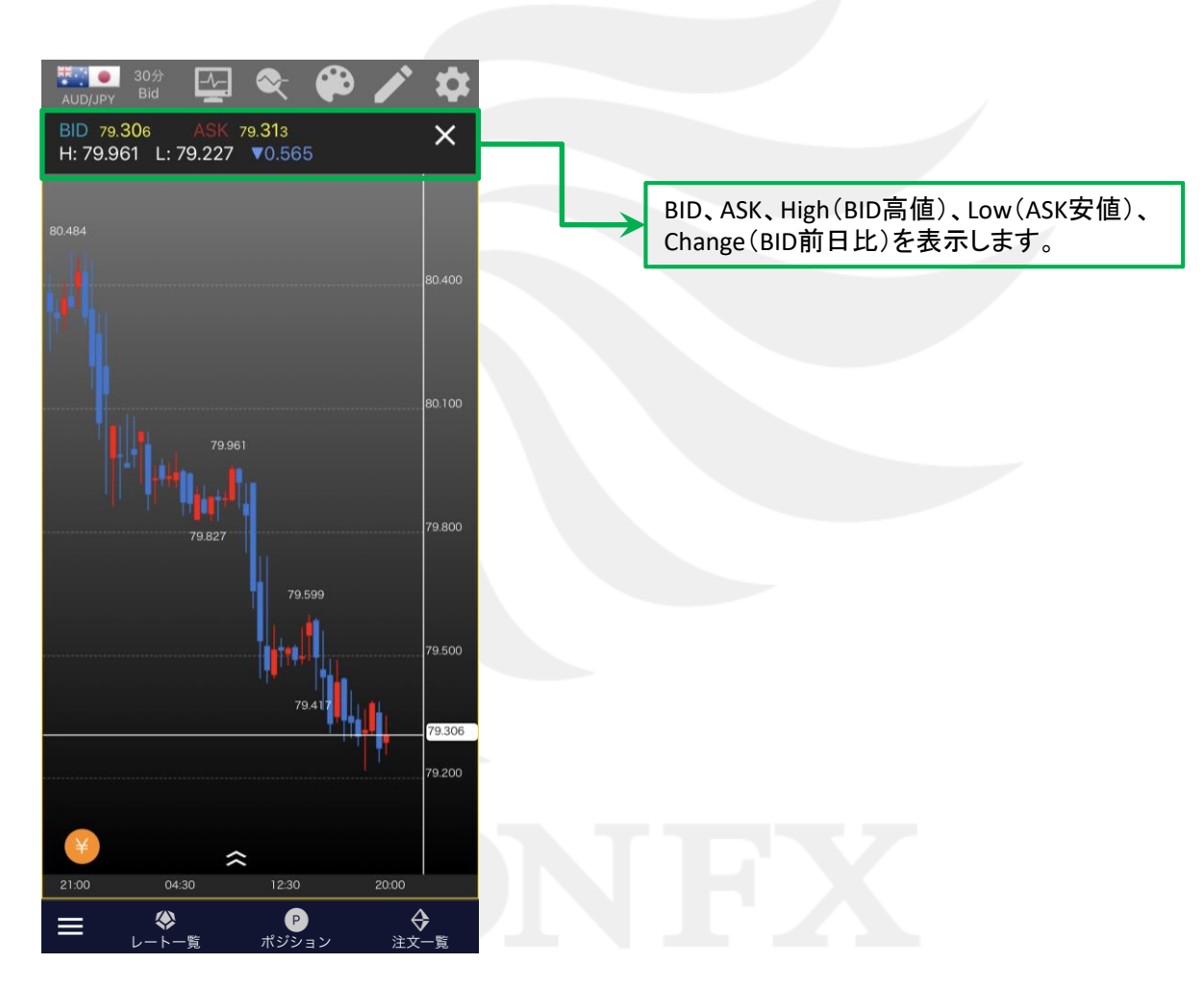

Þ

#### ■情報ボード/注文情報

LION Tab mini

注文情報では、当社のお客様の指値・逆指値等の注文がどの価格帯にどのくらい発注されているかの割合を確認できます。

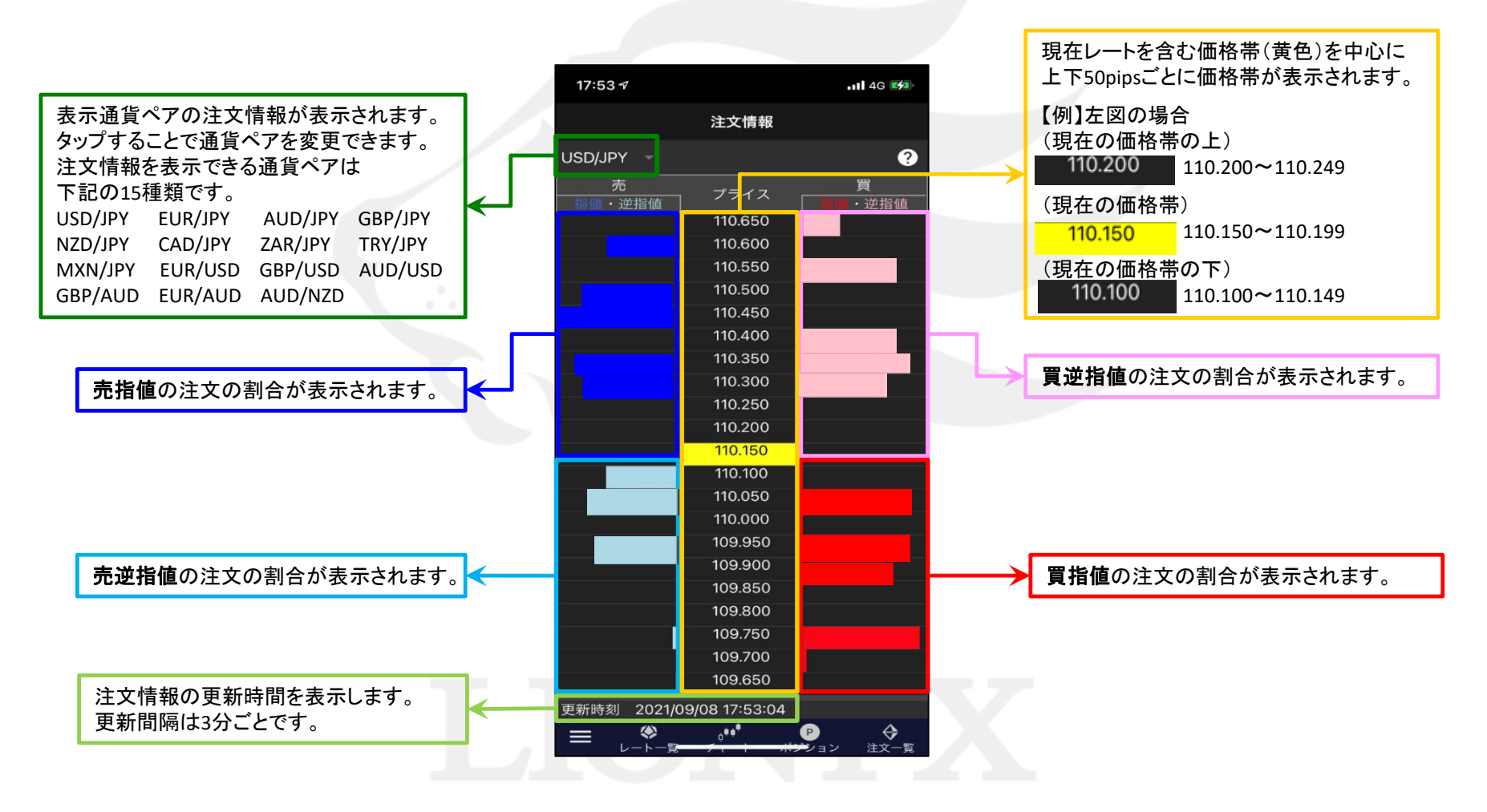

Þ.

### ■情報ボード/ポジション情報

LION Tab mini

【ポジション情報】では、当社のお客様のポジションがどの価格帯にどのくらいあるかの割合を確認できます。

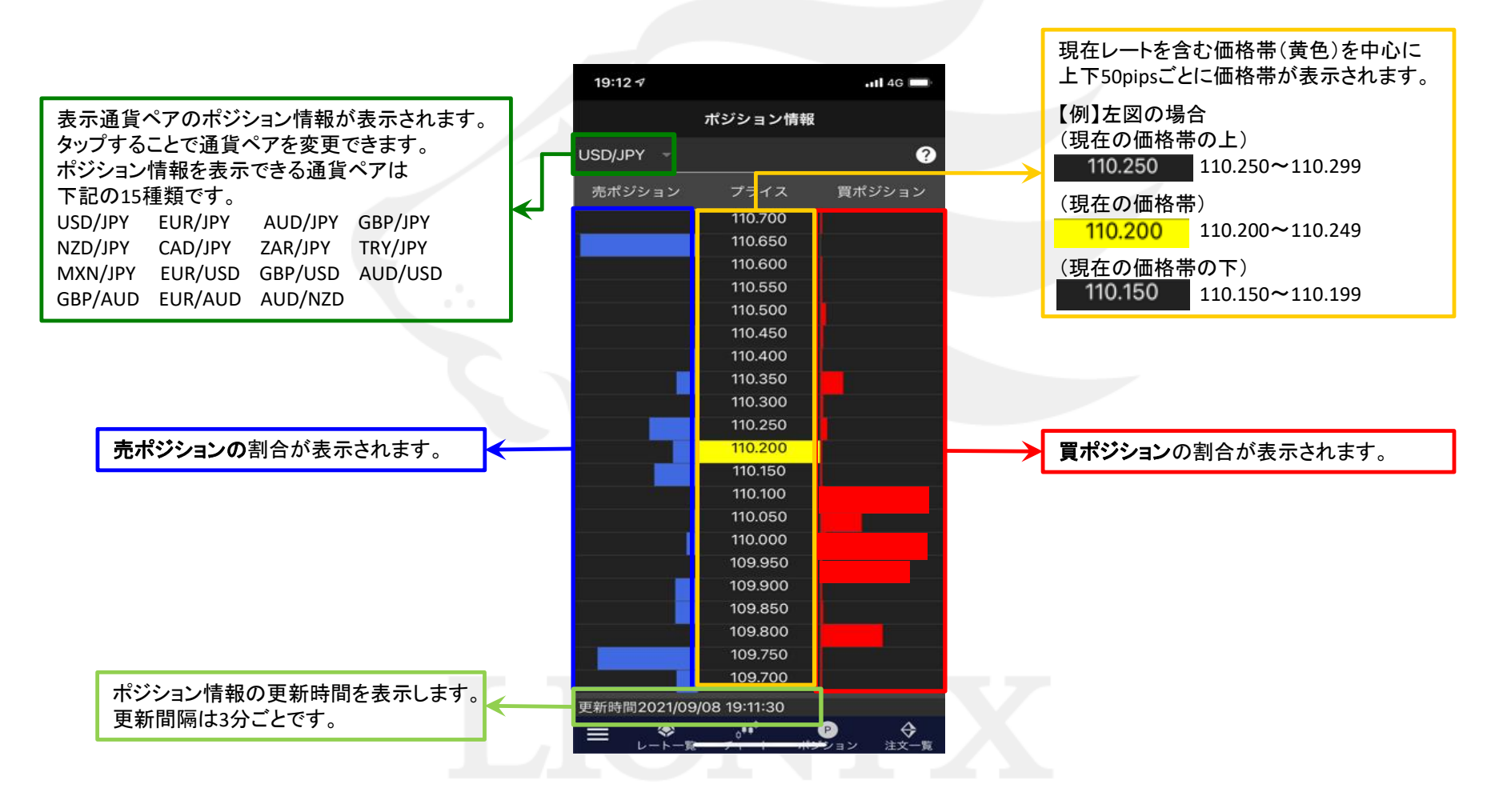

### ■チャート上へのシグナルの表示①

LION Tab mini

現在、上がっているのか、下がっているのかをマークで表示します。 平均足が陽線の時に上昇シグナル 🚺 が表示され、平均足が陰線の時に下降シグナル 🚺 が表示されます。

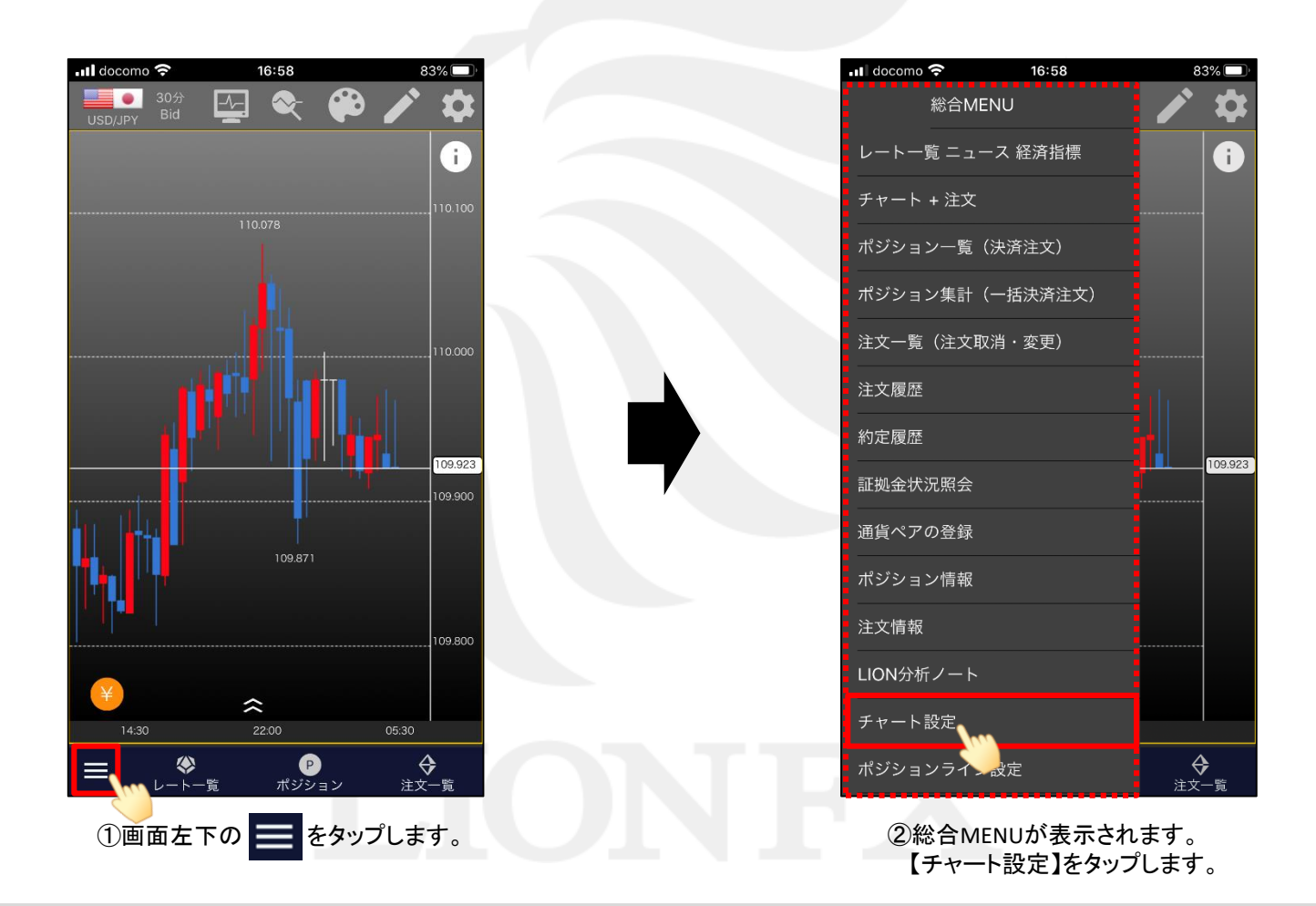

## ■チャート上へのシグナルの表示②

#### LION Tab mini

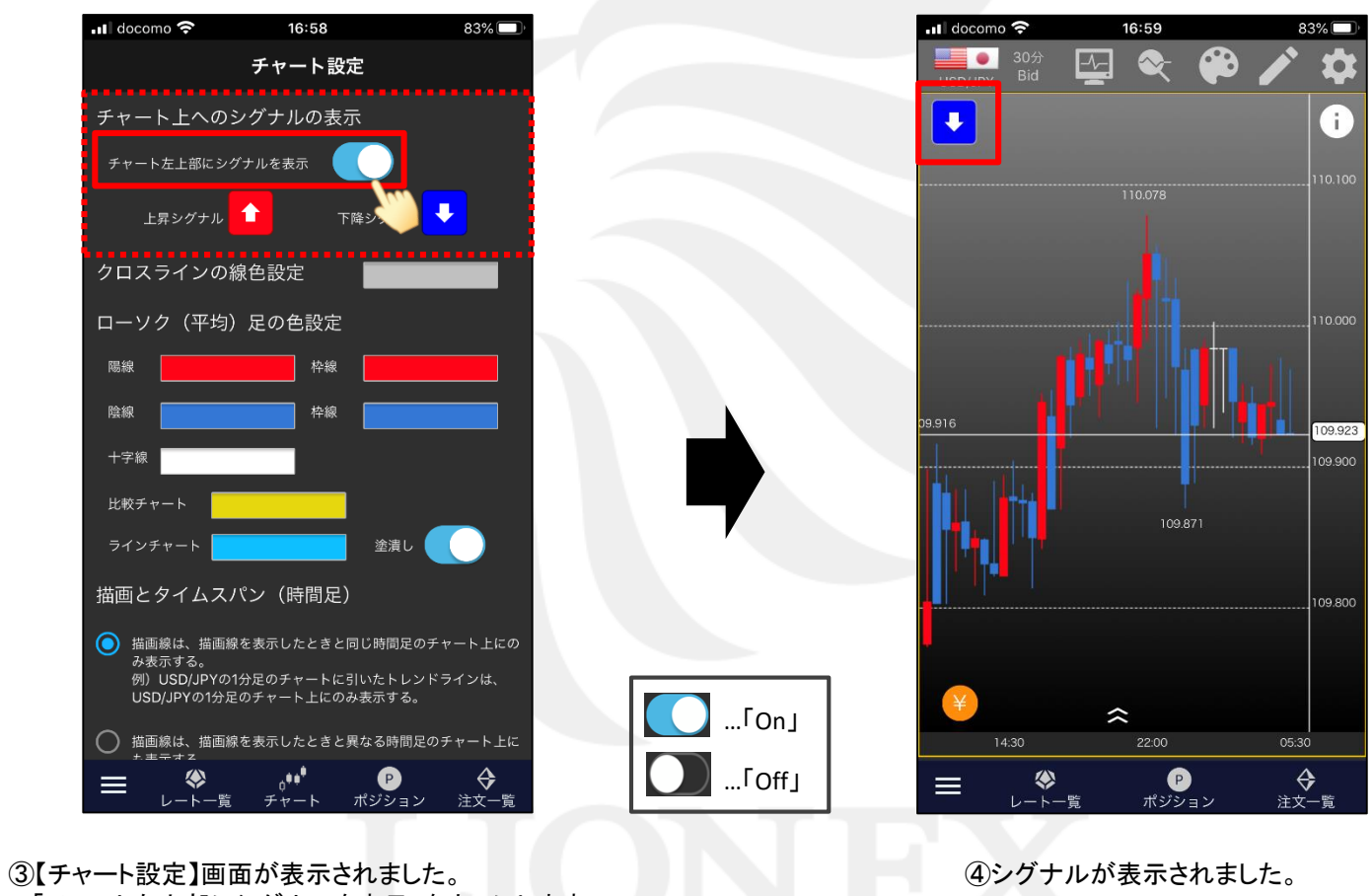